# Netsurion. EventTracker

# How to- Configure StealthINTERCEPT to forward logs to EventTracker EventTracker v9.2 and above

Publication Date: August 4, 2020

#### Abstract

This guide helps you in configuring **StealthINTERCEPT** with EventTracker to receive **StealthINTERCEPT** events. In this guide, you will find the detailed procedures required for monitoring **StealthINTERCEPT**.

#### Scope

The configurations detailed in this guide are consistent with EventTracker version v9.2 or above and **StealthINTERCEPT.** 

#### Audience

Administrators, who are assigned the task to monitor and manage **StealthINTERCEPT** events using **EventTracker**.

The information contained in this document represents the current view of Netsurion on the issues discussed as of the date of publication. Because Netsurion must respond to changing market conditions, it should not be interpreted to be a commitment on the part of Netsurion, and Netsurion cannot guarantee the accuracy of any information presented after the date of publication.

This document is for informational purposes only. Netsurion MAKES NO WARRANTIES, EXPRESS OR IMPLIED, AS TO THE INFORMATION IN THIS DOCUMENT.

Complying with all applicable copyright laws is the responsibility of the user. Without limiting the rights under copyright, this paper may be freely distributed without permission from Netsurion, if its content is unaltered, nothing is added to the content and credit to Netsurion is provided.

Netsurion may have patents, patent applications, trademarks, copyrights, or other intellectual property rights covering subject matter in this document. Except as expressly provided in any written license agreement from Netsurion, the furnishing of this document does not give you any license to these patents, trademarks, copyrights, or other intellectual property.

The example companies, organizations, products, people and events depicted herein are fictitious. No association with any real company, organization, product, person or event is intended or should be inferred.

© 2020 Netsurion. All rights reserved. The names of actual companies and products mentioned herein may be the trademarks of their respective owners.

# **Netsurion**. EventTracker<sup>®</sup>

## Table of Contents

| 1. | Overview                                       | 3 |
|----|------------------------------------------------|---|
| 2. | Prerequisites                                  | 3 |
| 3. | Integrating StealthINTERCEPT with EventTracker | 3 |

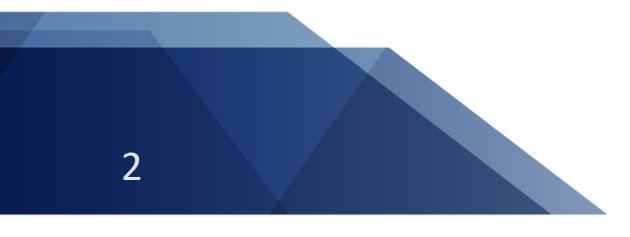

Netsurion. EventTracker

### 1. Overview

**StealthINTERCEPT** monitors and prevents unwanted and unauthorized activities in real-time for active directory security and compliance. It inspects all active directory, exchange, and file system traffic at the source, it detects malicious and unintended changes in real-time to safeguard organization's credentials and unstructured data.

EventTracker's built-in knowledge pack enables you to gather business intelligence providing increased security, performance, availability, and reliability of your systems.

Through alerts, knowledge base solutions, and reports, EventTracker helps you correct problems before a disastrous failure occurs.

**NOTE:** Currently EventTracker supports only active directory monitoring by StealthINTERCEPT.

### 2. Prerequisites

- EventTracker v9.2 or above should be installed.
- Port 514 should be open.

### 3. Integrating StealthINTERCEPT with EventTracker

- 1. Log in to StealthINTERCEPT.
- 2. Open the Administration Console.
- 3. From the menu bar, select **Configuration**  $\rightarrow$  **Alerts**.
- 4. Click the SIEM tab.
- 5. Click the button in front of **Disabled** to toggle the setting to **Enabled**.

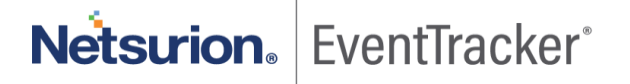

Onfigure StealthINTERCEPT to forward logs to EventTracker

| mail Event Lon SIEM | 1                                                                                               |                                                                                                    |           | 1                                                                                                   |
|---------------------|-------------------------------------------------------------------------------------------------|----------------------------------------------------------------------------------------------------|-----------|----------------------------------------------------------------------------------------------------|
|                     | 1                                                                                               | Events                                                                                                    | Configure | Disabled                                                                                            |
| Security Operations | Bad User ID (by source host)<br>Bad User ID (by user)<br>Breached Password                      | <select please="" profile,=""><br/><select please="" profile,=""><br/><select please="" profile,=""></select></select></select> | 4         | Ongoing Attack Aler Ongoing Attack Aler Ongoing Attack Aler Ongoing Attack Aler Ongoing Attack Aler |
| Configuration       | Concurrent Logins<br>File System Attacks (by user)                                              | SIEM Profile 1<br>SIEM Profile 2                                                                                                | -         | Ongoing Attack Aler Ongoing Attack Aler Ongoing Attack Aler                                         |
| Analytics           | Forged PAC<br>Golden Tickets                                                                    |                                                                                                    |           | Congoing Attack Aler                                                                                |
| Putces              | Ponzonial movement Actable Impersonation Logins Kerberos Weak Encryption User Account Hacking J | <select please="" profile,=""></select>                                                                                         |           | Cingoing Attack Aler                                                                                |
|                     | Select All Deselect All                                                                         |                                                                                                    |           |                                                                                                    |
|                     |                                                                                                 |                                                                                                    |           | CHC Canad                                                                                           |

Figure 1

- 6. Click Configure in the SI System Alerting window.
- 7. Enter the **Protocol**.
- 8. Enter the IP address of the EventTracker in the Host Address field.
- 9. In the Port field, enter 514.
- 10. From the Mapping File drop-down lists, select the "Generic CEF format".
- 11. Click Events and select the event types that you want for SIEM reporting.
- 12. Select the event category (Security, Operations, Configuration, Analytics, Policies) from the list on the left.
- 13. Check the event/incident/policy that triggers SIEM notifications from the center list.
- 14. Select the new Configured SIEM Profile to send alerts to.
- 15. Click OK to apply the new configuration.

# Netsurion. EventTracker